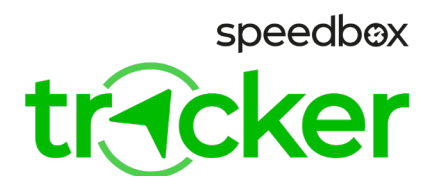

# SpeedBox Tracker 1.0 para Bosch

## PASO 1: Instalación de la aplicación móvil SpeedBox Tracker y activación del dispositivo

- A. Instale la aplicación SpeedBox Tracker en su móvil. Luego cree una nueva cuenta de usuario o inicie sesión si ya tiene una.
- **B.** Haga clic en "Agregar dispositivo" y escanea el código QR o ingrese el IMEI y el PIN que se encuentran en la tarjeta de activación adjunta.

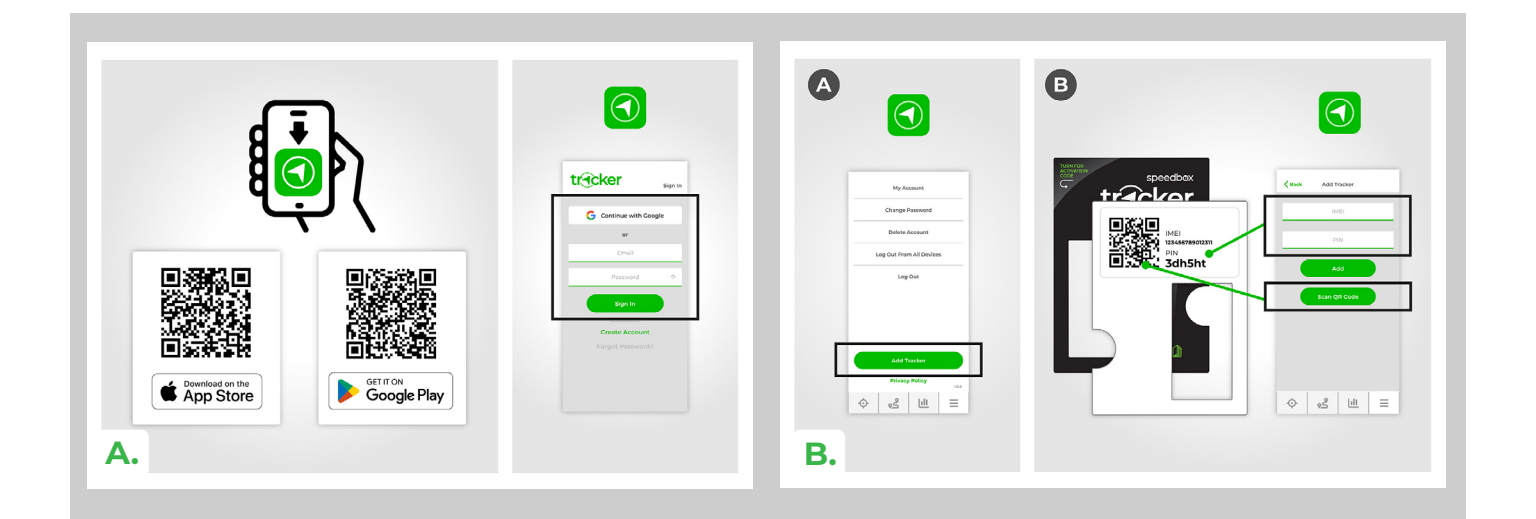

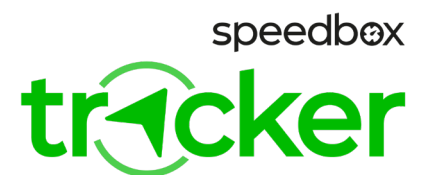

## PASO 2: Preparación para la instalatión

- A. Apague la bicicleta eléctrica antes de instalar el SpeedBox Tracker.
- **B.** Si es posible, desconecta y retira la batería de la bicicleta eléctrica.
- C. Siguiendo las instrucciones del fabricante, desmonta todos los componentes de la bicicleta eléctrica para acceder a los conectores del motor o de la unidad de control en el cuadro de la bicicleta eléctrica.

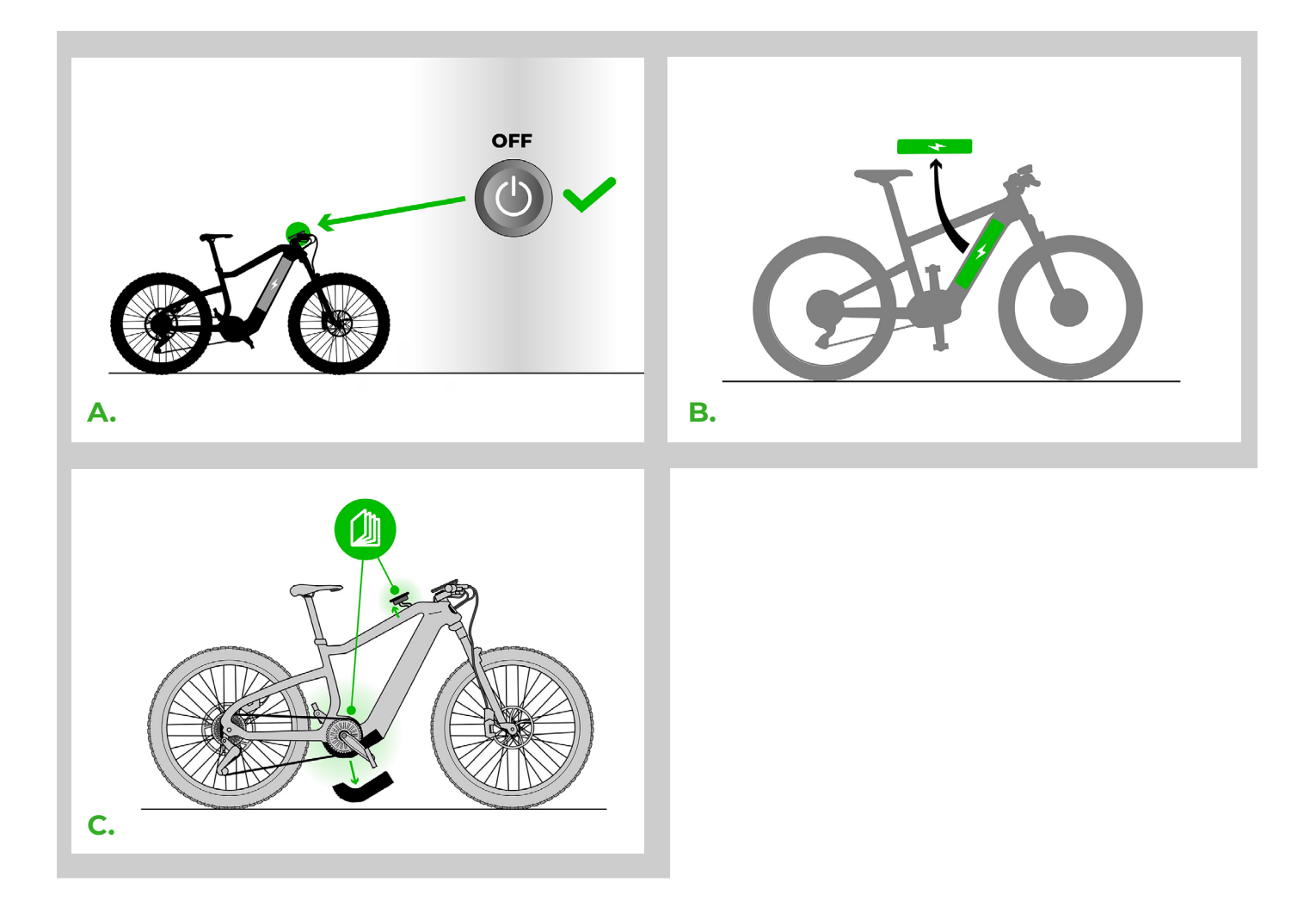

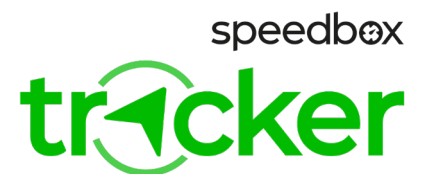

# PASO 3: Instalación del dispositivo SpeedBox Tracker

- A. Elija un adaptador A o B con conectores según el tipo de motor y conéctelo al dispositivo Tracker.
- **B.** Desconecte el conector de la pantalla del motor.
- C. Conecte el conector desconectado y el motor mediante el reductor SpeedBox Tracker.
- D. Presta atención a la posición correcta de los cierres de los conectores.

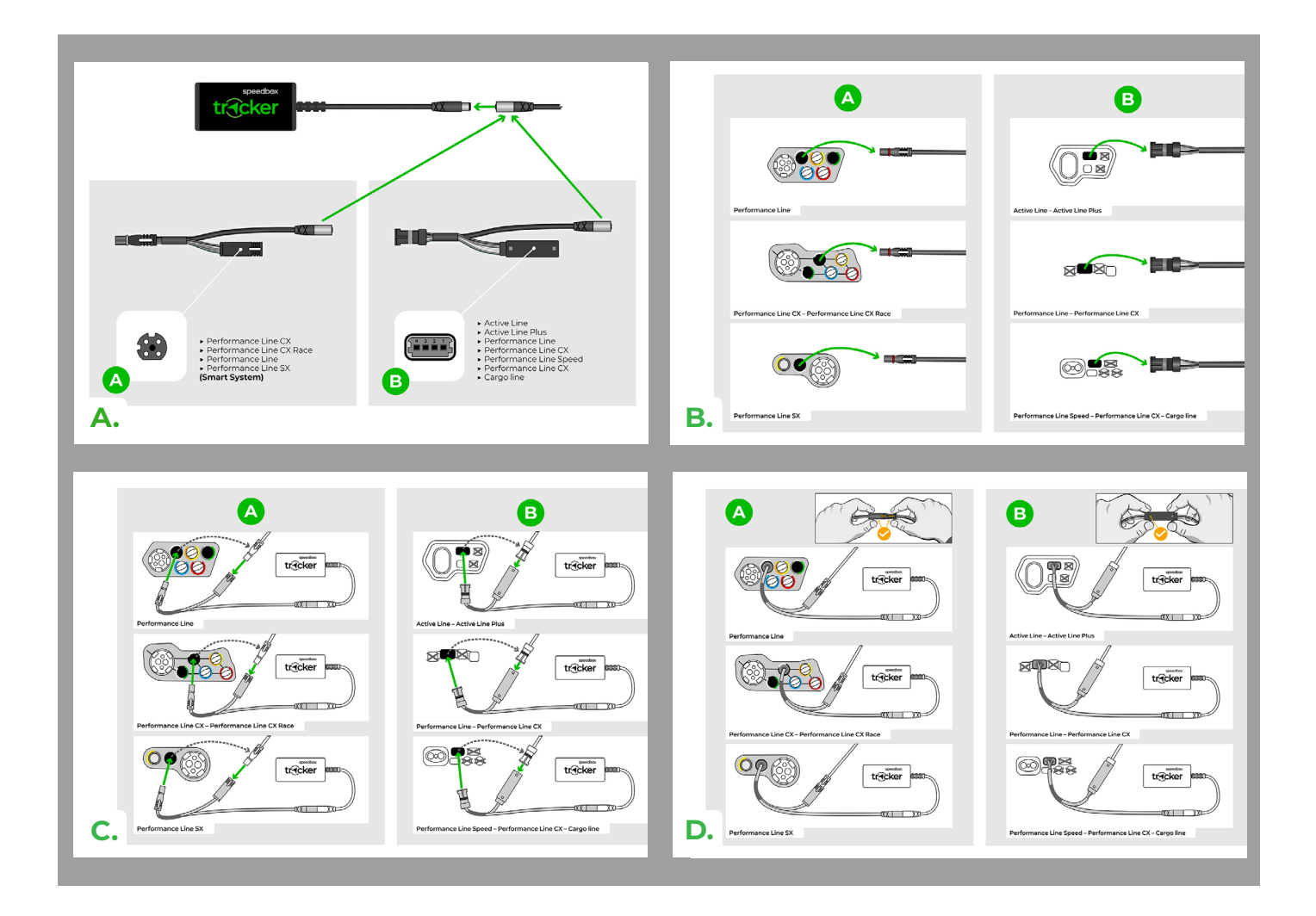

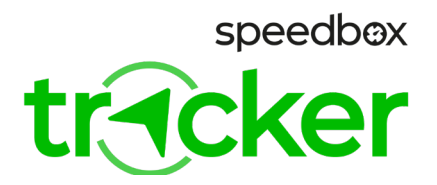

#### PASO 4: Instalación de SpeedBox Tracker con el dispositivo SpeedBox Tuning

- A. Desconecte el conector Display del dispositivo SpeedBox Tuning del motor.
- **B.** Conecte el motor y el SpeedBox con el adaptador A o B (según el tipo de motor). Preste atención a la posición correcta de los bloqueos del conector.
- C. Ahora conecte el SpeedBox Tracker al adaptador seleccionado.

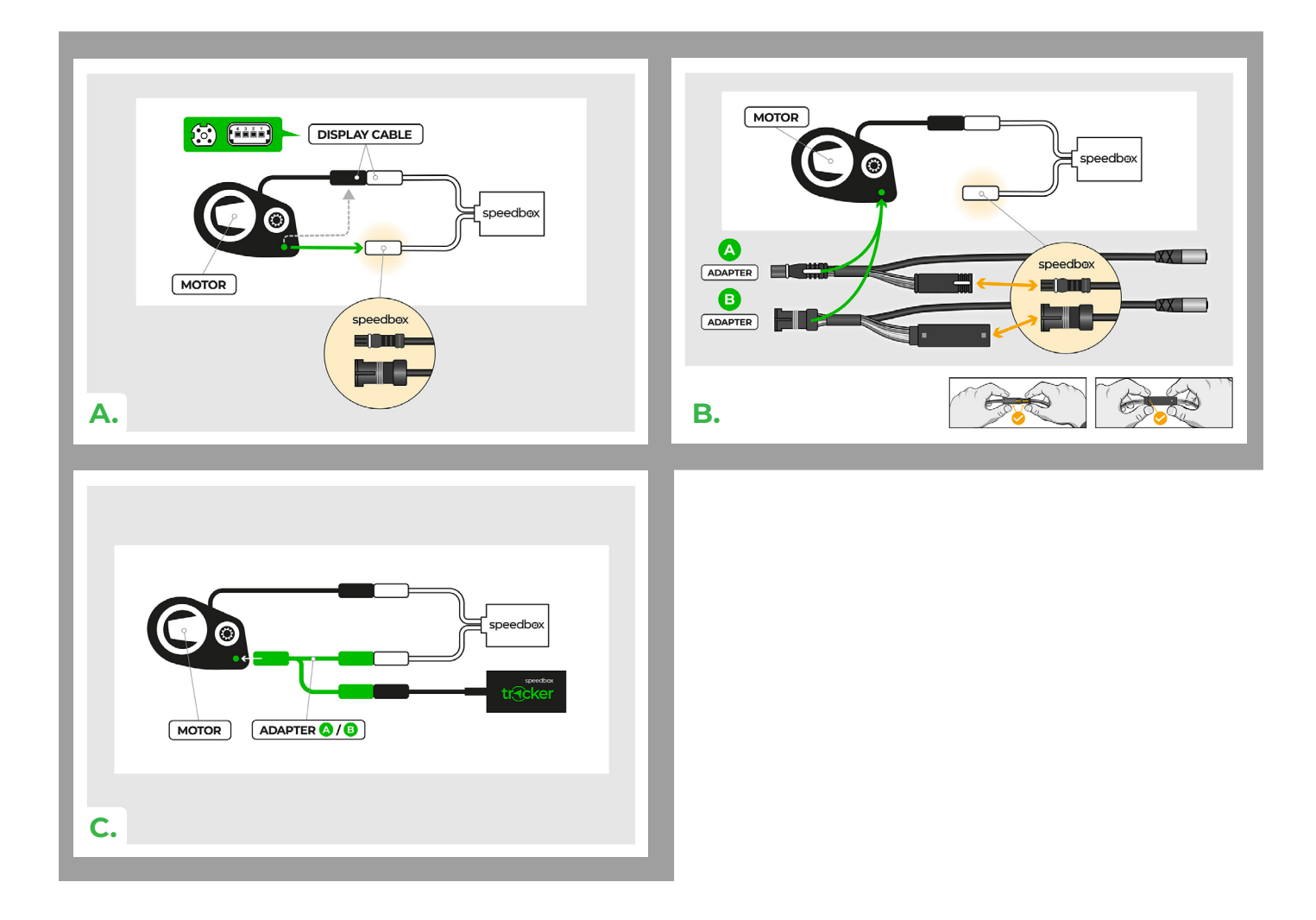

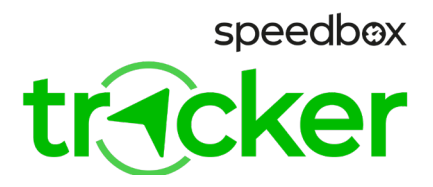

# PASO 5: Completar la instalación

- A. Si se quitó la batería, vuelva a instalarla.
- B. Encienda la bicicleta eléctrica y verifica que todo en ella funcione correctamente.
- C. Apaga la bicicleta eléctrica.
- D. Recién ahora devuelva la bicicleta eléctrica a su estado original.
- E. Al encender la bicicleta eléctrica, el dispositivo SpeedBox Tracker también comenzará a cargarse.
- F. SpeedBox Tracker debería conectarse al servidor en unos minutos y enviar información sobre el estado de la batería a la aplicación móvil. SpeedBox Tracker viene con 1 año de servicios prepagos. Este período comienza con la primera conexión exitosa al servidor. Cuando finalice su período prepago, recibirá un correo electrónico con instrucciones sobre cómo renovar su suscripción.

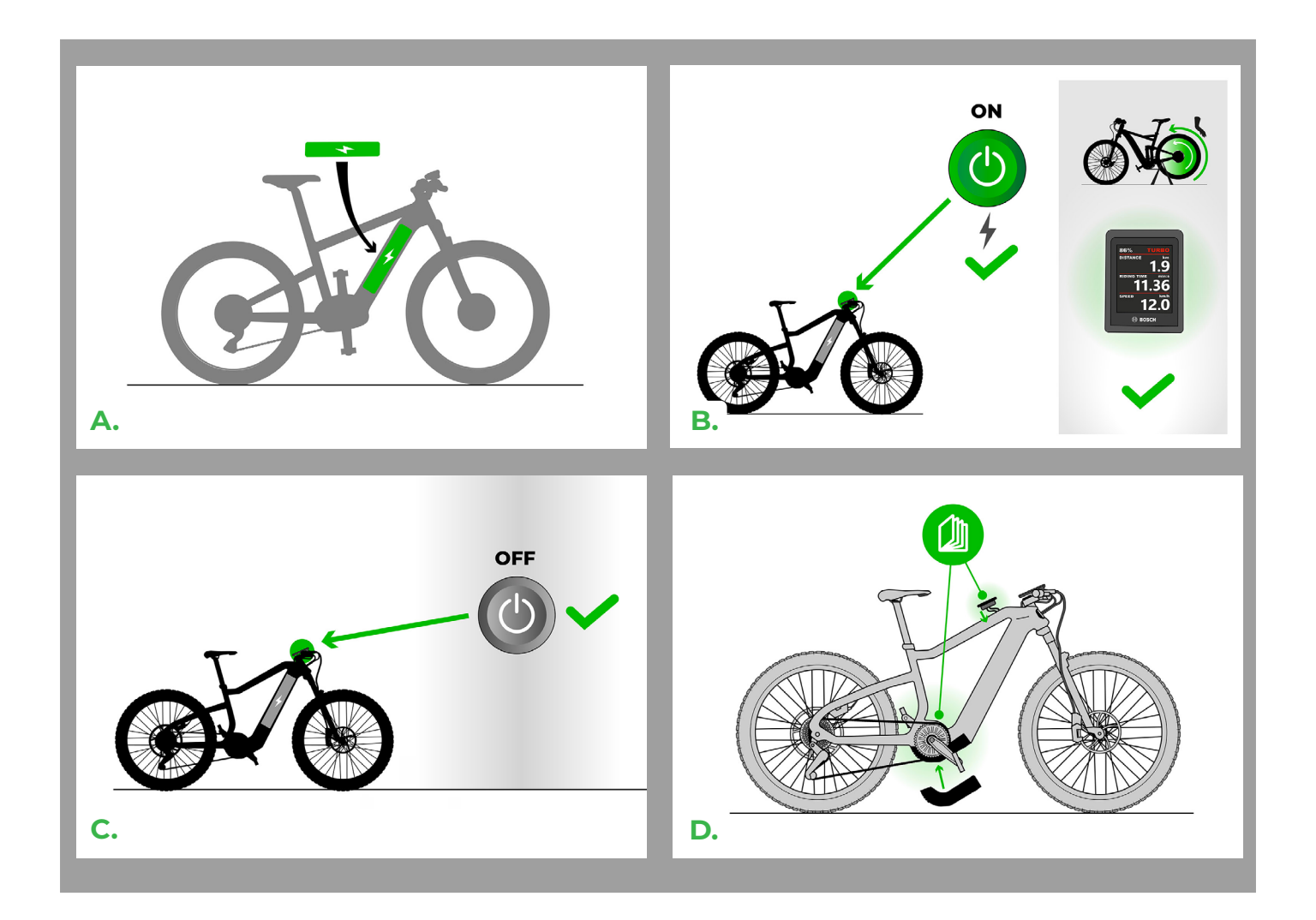

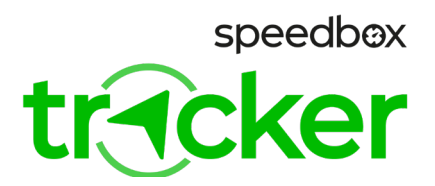

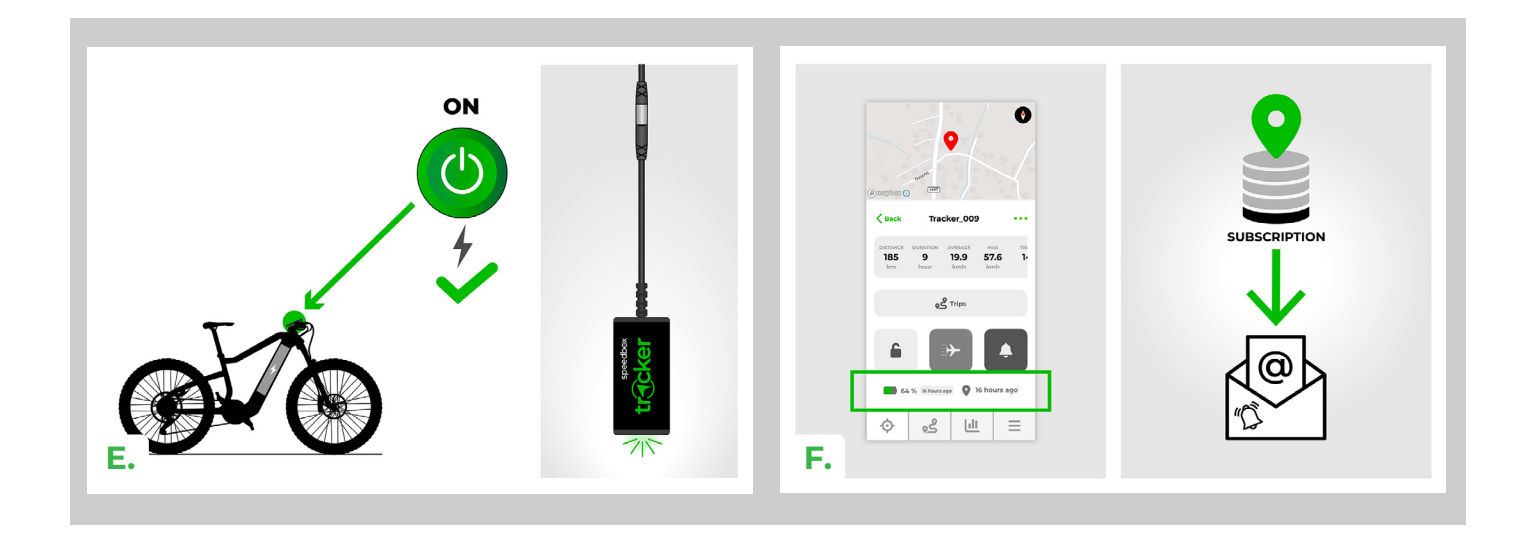

## **PASO 6: Advertencia**

- A. Si instaló SpeedBox Tracker en su bicicleta eléctrica antes de agregarla a la aplicación, apague la bicicleta eléctrica, espere unos segundos y vuelva a encenderla.
- B. Si los datos no se sincronizan incluso después de unos minutos, asegúrese de estar en un área abierta con alcance de señal. El cuadro de la bicicleta eléctrica también puede debilitar la señal del SpeedBox Tracker. Si tiene problemas de señal, intenta encontrar una ubicación más adecuada para el SpeedBox Tracker en su bicicleta eléctrica.

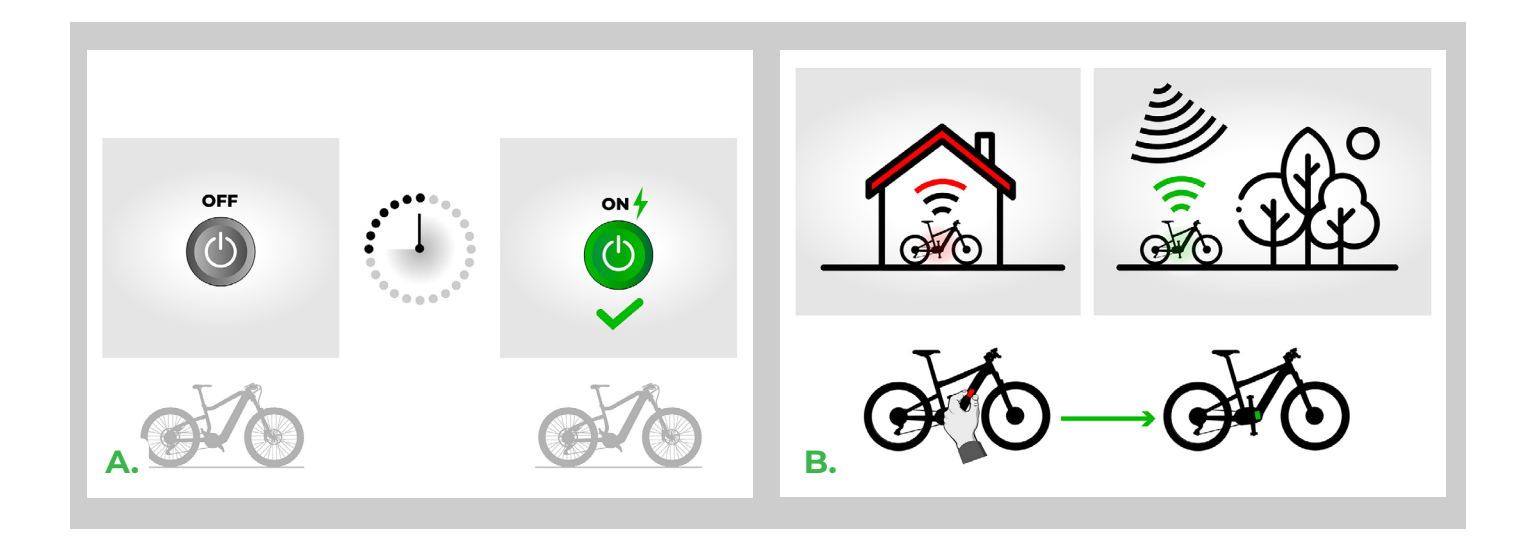

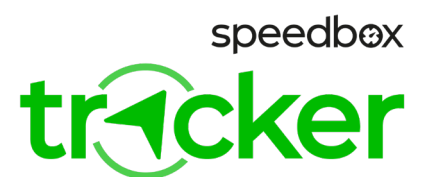

# PASO 7: Aplicación Speedbox Tracker

- A. El modo de transporte está destinado a desactivar el registro de rutas al transportar la bicicleta eléctrica, por ejemplo en coche o en avión. Después del encendido, el modo Transporte se activa en la siguiente sincronización del Tracker con el servidor. Después de encender la bicicleta eléctrica (alimentación del Tracker), el modo Transporte se desactiva.
- **B.** Tan pronto como la bicicleta eléctrica se mueva después de activar el bloqueo, se le informará mediante una notificación y un mensaje SMS en su móvil.
- C. Desactivación de las notificaciones en la aplicación limitará las notificaciones sobre estado de batería baja, falta de suscripciones, etc Las notificaciones permanecen activas cuando el Tracker bloqueado se mueve.
- D. Trackear su ubicación en el mapa. Haga clic: el mapa se centrará en la última posición conocida del tracker. Mantener presionado: el mapa sigue el movimiento del tracker.

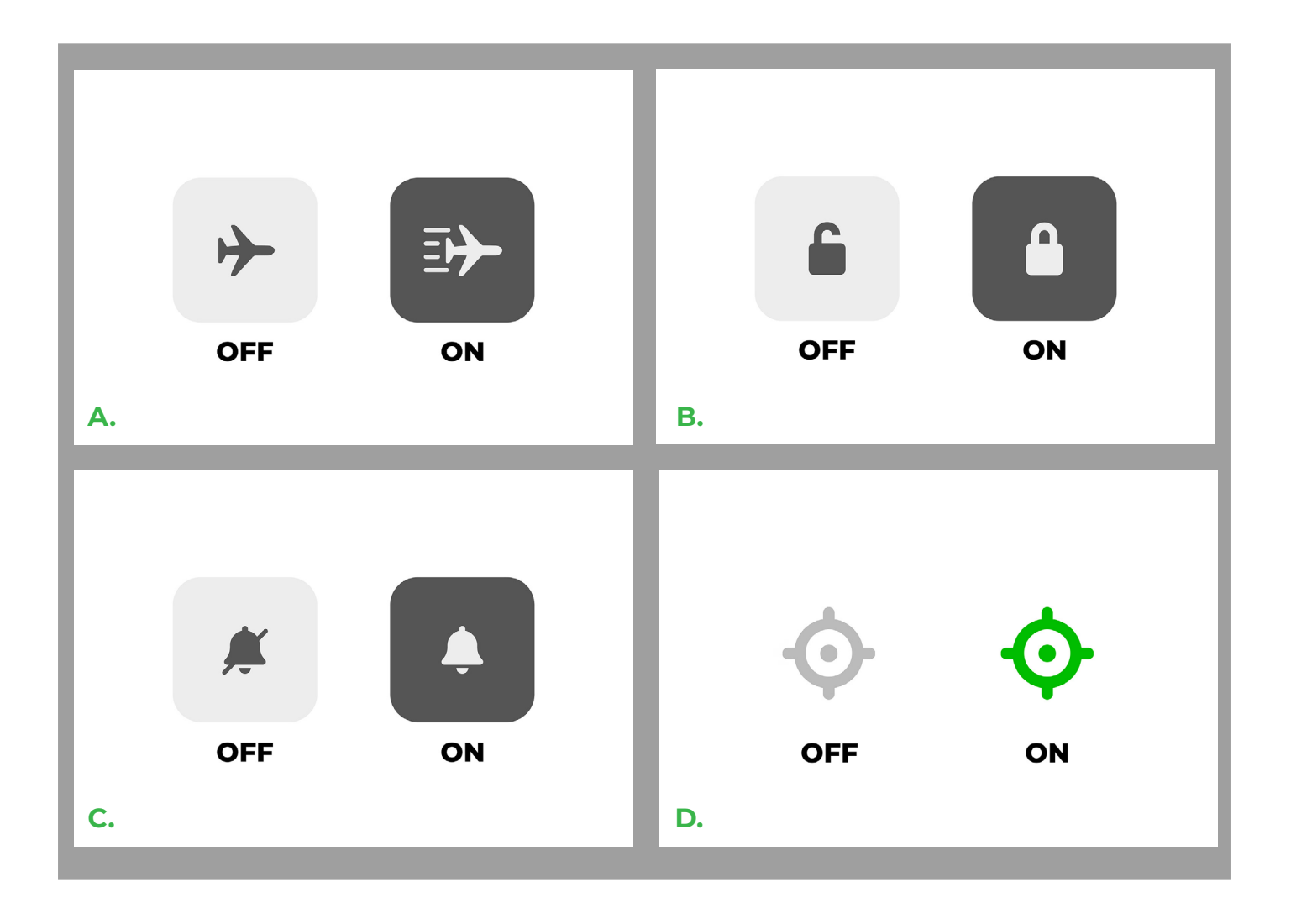

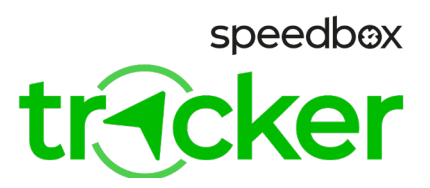

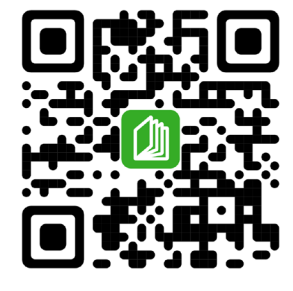

www.speedbox-tuning.es

Ebike Electronic s.r.o. Rybna 716/24 | 110 00 Praha 1 | Czech Republic | ID: 05553555 | VAT: CZ05553555

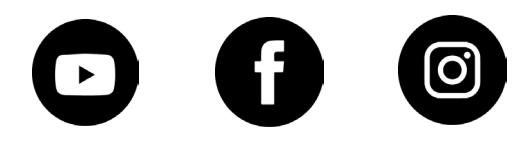